# Nextcloud サービス利用

マニュアル

日本電気株式会社

2024年11月28日

第1版

# << 改版履歴 >>

| 版数  | 改版日        | 改版理由 | 改版者 |
|-----|------------|------|-----|
| 第1版 | 2024/11/28 | 新規作成 | NEC |
|     |            |      |     |
|     |            |      |     |
|     |            |      |     |
|     |            |      |     |
|     |            |      |     |
|     |            |      |     |
|     |            |      |     |
|     |            |      |     |
|     |            |      |     |
|     |            |      |     |
|     |            |      |     |

| 1 | はし  | じめに                   | 3 |
|---|-----|-----------------------|---|
| 2 | Nex | xtcloud ログイン方法        | 3 |
| 3 | Nex | xtcloud ファイル操作        | 7 |
|   | 3.1 | ダウンロード操作              | 7 |
|   | 3.2 | アップロード操作              | 9 |
| 4 | バッ  | ックアップコードによるログイン方法1    | 0 |
| 5 | S3  | サービス領域接続方法1           | 4 |
| 6 | ファ  | ァイル共有(URL リンク共有)設定方法1 | 9 |
|   | 6.1 | 外部ストレージ追加方法1          | 9 |
|   | 6.2 | 共有リンク作成方法2            | 3 |
| 7 | 表示  | 示言語変更方法2              | 6 |
| 8 | 補知  | 2事項2                  | 8 |

2

#### 1 はじめに

本ドキュメントは、Nextcloud を利用した GUI による AOBA システムストレージ領域の利用者向 け手順書となります.システムを利用するために必要な情報として、Nextcloud へのログイン方法や ストレージへのアクセス方法などを記載します.

既定のストレージとして AOBA-S システムのユーザホーム領域「AOBA-S HOME」と AOBA-A/B システムのユーザホーム領域「AOBA-AB HOME」が利用可能です. Nextcloud サービスを利用するには, AOBA システムの利用者 ID を取得している必要があります.

2 Nextcloud ログイン方法

ウェブブラウザのアドレスバーに Nextcloud サービスの URL を入力し,エンターキーを押します. Nextcloud サービス URL: https://ui.cc.tohoku.ac.jp/nextcloud (ナノテラス内利活用ネットワーク経由の場合は:https://172.28.0.5/nextcloud)

ログイン画面が表示されます.

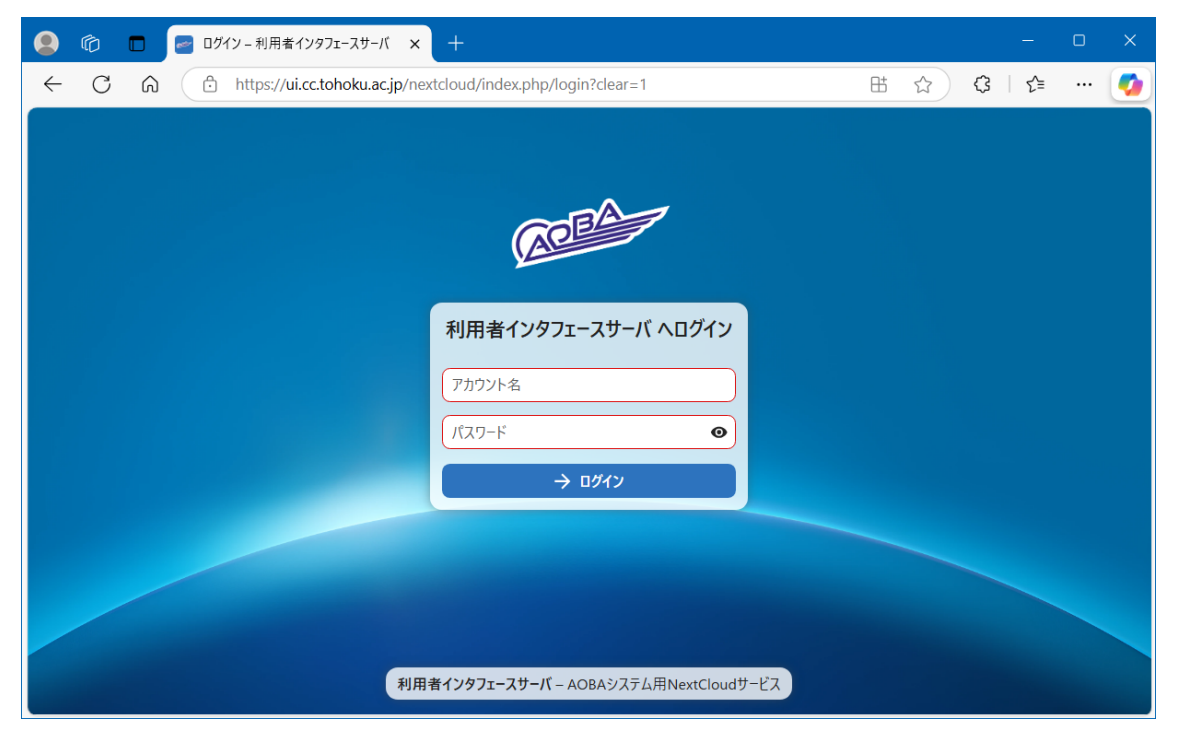

# AOBA の利用者 ID とパスワードを入力し、「ログイン」をクリックします.

|              | Ô | ログイン – 利用者インタフェースサーバ × +                                     |     | -       | ×     |
|--------------|---|--------------------------------------------------------------|-----|---------|-------|
| $\leftarrow$ | С | https://ui.cc.tohoku.ac.jp/nextcloud/index.php/login?clear=1 | ⊞ ☆ | {3   ζ≡ | <br>🥠 |
|              |   | は、「「 」 」 「 」 」 」 」 」 」 」 」 」 」 」 」 」 」 」                     |     |         |       |
|              |   | <b>利用者インタフェースサーバ</b> – AOBAシステム用NextCloudサービス                |     |         |       |

初回ログイン時は二要素認証の設定を求められるので、「TOTP」をクリックし続行します.

| 二要素認証を設定                                        |  |  |  |  |
|-------------------------------------------------|--|--|--|--|
| アカウントのセキュリティ強化が必要です。使用する認証手段を選択してください。          |  |  |  |  |
| <b>TOTP (Authenticator app)</b><br>TOTPアプリで認証する |  |  |  |  |
| ログインをキャンセル                                      |  |  |  |  |
|                                                 |  |  |  |  |

QR コードが表示されるので,認証アプリ(Google Authenticator 等)を使用して, QR コードを スキャンします.認証アプリの画面に表示された 6 桁の数字を認証コードとして入力し,「検証」をクリ ックします.

| <b>TOTP (Authenticator app)</b><br>新しいTOTP秘密鍵は次のとおりです: |  |  |  |  |  |  |  |
|--------------------------------------------------------|--|--|--|--|--|--|--|
| クイックセットアップでは、このQRコードをTOTPアプリでスキャンしてください:               |  |  |  |  |  |  |  |
|                                                        |  |  |  |  |  |  |  |
| アプリを設定したら、以下のテストコードを入力してすべてが正しく動作することを確認します。           |  |  |  |  |  |  |  |
| 認証コード 検証                                               |  |  |  |  |  |  |  |
| ログインをキャンセル                                             |  |  |  |  |  |  |  |

二要素認証を求められるので, TOTP をクリックします.

| 🙁 🍘 🖿 🥃 利用者インタフェースサーバ 🗙 🕂                         | x                                                                                     |
|---------------------------------------------------|---------------------------------------------------------------------------------------|
| ← C ᢙ மி https://ui.cc.tohoku.ac.jp/nextcloud/inc | lex.php/login/selectchallenge?redirect_url=/nextcloud/index.php/login/s 🗄 🏠 🤇   🎓 🚥 🧳 |
|                                                   | APEA                                                                                  |
|                                                   | 二要素認証<br>このアカウントは強化セキュリティが適用されています。二要<br>素認証を行ってください。                                 |
|                                                   | TOTP (Authenticator app)<br>TOTP/プリで認証する                                              |
|                                                   | パックアップコードを使用する                                                                        |
|                                                   | ログインをキャンセル                                                                            |
|                                                   |                                                                                       |
|                                                   | 利用者インタフェースサーバ – AOBAシステム用 NextCloud サービス                                              |

#### 認証コードを入力し、「送信」をクリックします.

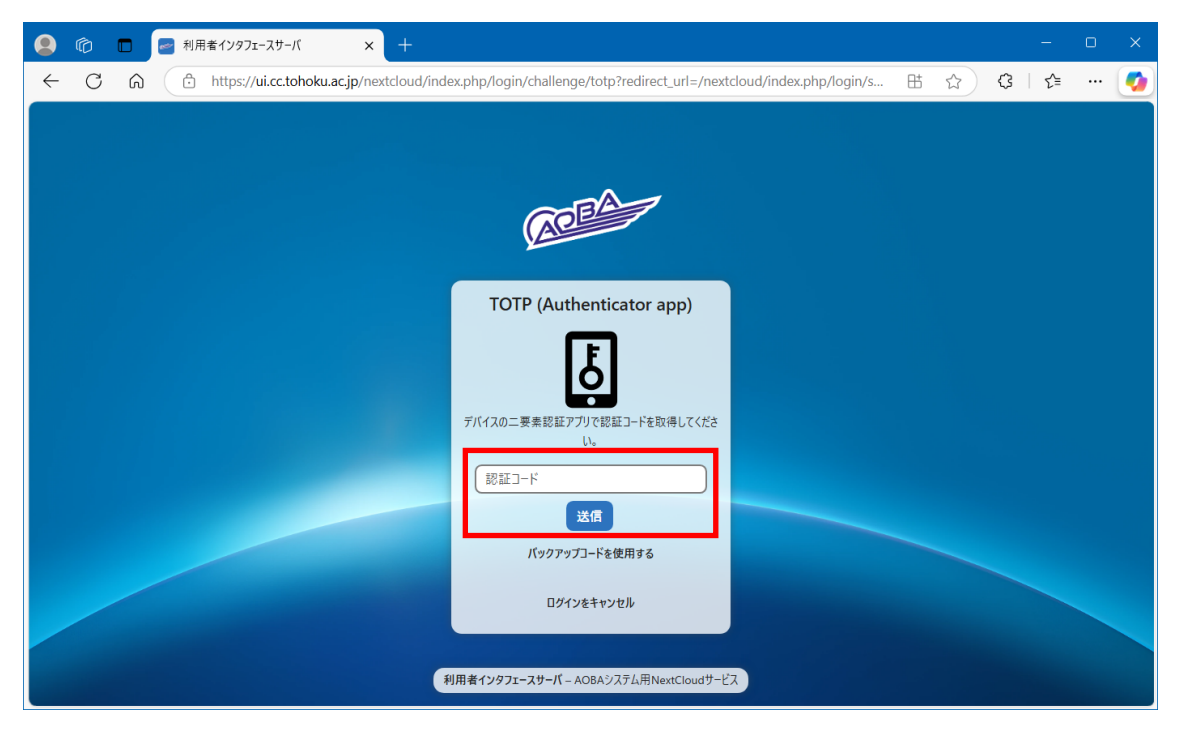

Nextcloud にログインすると, AOBA-S システムのユーザホーム領域「AOBA-S HOME」と AOBA-A/B システムのユーザホーム領域「AOBA-AB HOME」が表示されます.

AOBA システムをストレージとして利用する場合は、「AOBA-S HOME」の利用を推奨します.

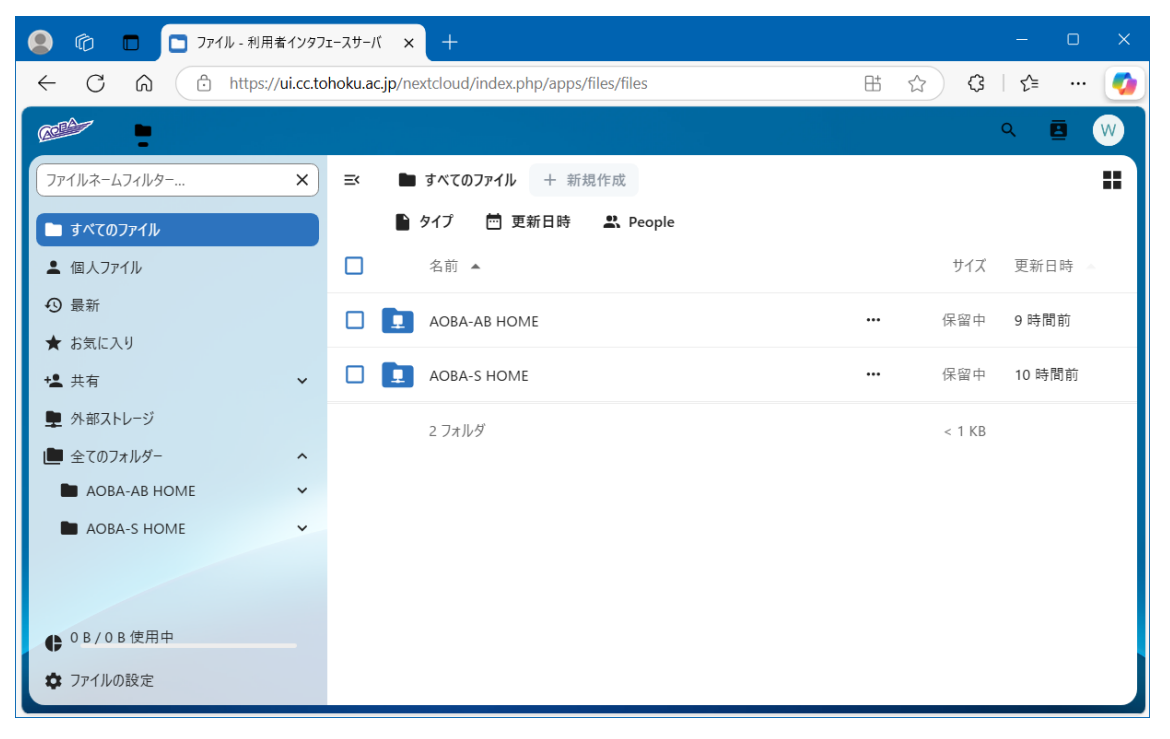

3 Nextcloud ファイル操作

# 3.1 ダウンロード操作

#### AOBA-Sでの実行例

「AOBA-S HOME」をクリックするとログインアカウントの AOBA-S のホームディレクトリ配下が表示されます.

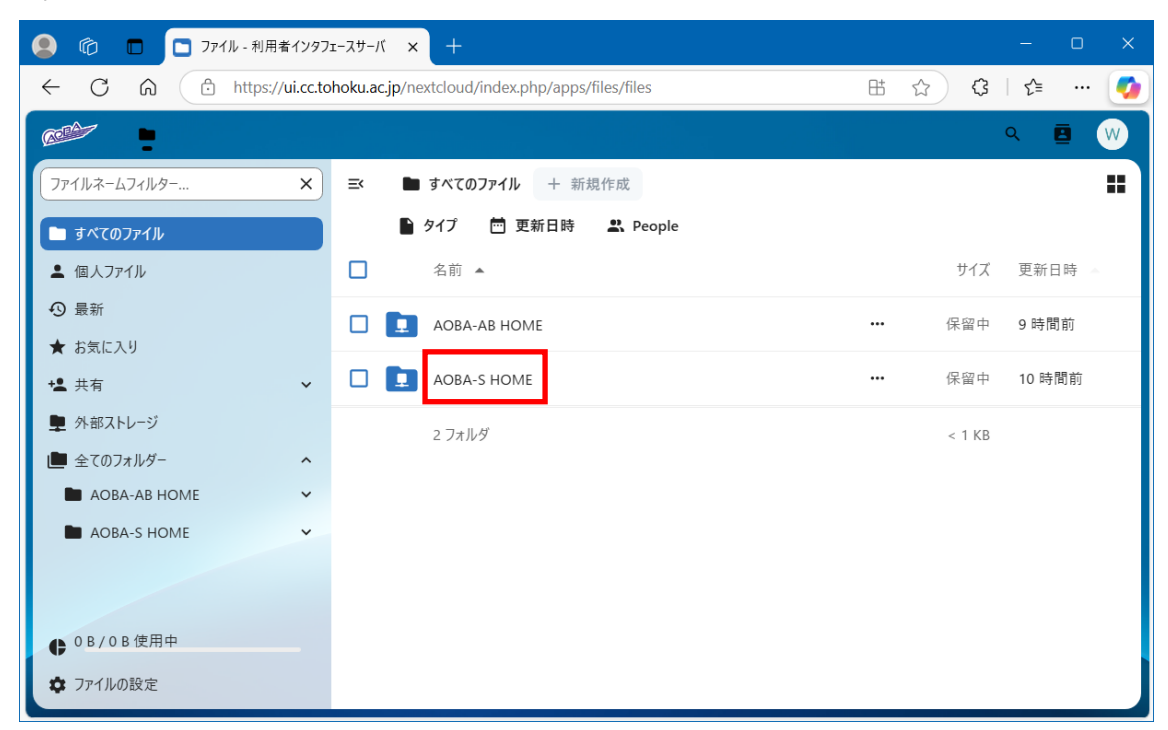

# AOBA-S のホームディレクトリ配下

| 🧕 🍘 🗖 🗖 ファイル - 利用者インタフ                                                                                                    | т-スサ-// × +                                                              |   |       | - 0 ×       |
|----------------------------------------------------------------------------------------------------|--------------------------------------------------------------------------|---|-------|-------------|
| ← C ⋒ ⊡ https://ui.cc.to                                                                                                    | hoku.ac.jp/nextcloud/index.php/apps/files/files/14710?dir=/AOBA-S%20HOME | ₿ | ☆ 3   | l 🕼 🏹       |
|                                                                                                    |                                                                          |   |       | 9 🖪 W       |
| 7ァイルネームフィルター ×                                                                                                    | EX ■ すべてのファイル > AOBA-S HOME + New                                        |   |       | :           |
| すべてのファイル                                                                                                    | ▶ タイプ 茴 更新日時 些 People                                                    |   |       | <b>^</b>    |
| ▲ 個人ファイル                                                                                                    | 名前                                                                       |   | サイズ   | 更新日時 🔺      |
| ● 最新                                                                                                    |                                                                          |   | 13 KB | 7 時間前       |
| <ul> <li>★ お気に入り</li> <li>+</li> <li>+</li> <li>#</li> <li>#</li> <li>#</li> <li>4</li> <li>4</li> <li< th=""><th></th><th></th><th>0 KB</th><th>2 週間前</th></li<></ul> |                                                                          |   | 0 KB  | 2 週間前       |
| ■ 外部ストレージ                                                                                                    |                                                                          |   | 0 KB  | 2 週間前       |
|                                                                                                    |                                                                          |   | 0 KD  | C 73(H) 17) |
|                                                                                                    |                                                                          |   | 0 KB  | 2 週間前       |
|                                                                                                    |                                                                          |   | 0 KB  | 2 週間前       |
|                                                                                                    |                                                                          |   | 保留中   | 2 週間前       |
|                                                                                                    |                                                                          |   | 0 KB  | 2 週間前       |
| € 0 B / 0 B 使用中                                                                                                    |                                                                          |   | 0 KB  | 2 週間前       |
| ファイルの設定                                                                                                    |                                                                          |   | 14 KB | 3 週間前       |

ダウンロードしたいファイルのチェックボックスにチェックを入れ,「ダウンロード」ボタンをクリックします. ファイルが Windows にダウンロードされます

| 🧕 🍘 🗖 🗖 ファイル - 利用者インタフ                           | ит-Хサ-К × +                                                                       |   |            | —     | o x      |
|--------------------------------------------------|-----------------------------------------------------------------------------------|---|------------|-------|----------|
| $\leftarrow$ $\rightarrow$ C $\bigcirc$ https:// | /ui.cc.tohoku.ac.jp/nextcloud/index.php/apps/files/files/14710?dir=/AOBA-S%20HOME | ₿ | ☆ <b>3</b> | ₹_=   | 🧕        |
|                                                  |                                                                                   |   |            | ۹ (   | B (W)    |
| ファイルネームフィルター ×                                   | = ■ すべてのファイル > AOBA-S HOME + New                                                  |   |            |       |          |
| すべてのファイル                                         | 📔 タイプ 📅 更新日時 🚨 People                                                             |   |            |       | <b>^</b> |
| ▲ 個人ファイル                                         | - 2 選択 ☆ お気に入りに追加 🗈 移動またはコピー …                                                    |   |            |       |          |
| <ul> <li>③ 最新</li> <li>★ むちにつり</li> </ul>        | ✓ 10 √ ダウンロード                                                                     |   | 0 KB       | 3 分前  |          |
| ★ 5xic入5                                         |                                                                                   |   | 13 KB      | 7 時間前 |          |
| 🁤 外部ストレージ                                        |                                                                                   |   | 0 KB       | 2 週間前 |          |
|                                                  |                                                                                   |   | 0 KB       | 2 週間前 |          |
|                                                  |                                                                                   |   | 0 KB       | 2 週間前 |          |
|                                                  |                                                                                   |   | 0 KB       | 2 週間前 |          |
|                                                  |                                                                                   |   | 保留中        | 2 週間前 |          |
| € 0 B / 0 B 使用中                                  |                                                                                   |   | 0 KB       | 2 週間前 |          |
| ◆ ファイルの設定                                        |                                                                                   |   | 0 KB       | 2 週間前 |          |

# 3.2 アップロード操作

上部の「+New」をクリックし、次に、「Upload files」をクリックします.

ダイアログボックスが開くので, Windows 上でアップロードするファイルを選択するとファイルがアップロードされます.

| 🧕 🏠 🗖 🎦 ファイル - 利用者インタフ:                                | т-х <sup>,</sup> - т × +                                                                                                    |   |        | - 0 X  |
|--------------------------------------------------------|----------------------------------------------------------------------------------------------------|---|--------|--------|
| $\leftarrow \rightarrow$ C $\bigcirc$ https://         | ui.cc.tohoku.ac.jp/nextcloud/index.php/apps/files/files/14710?dir=/AOBA-S%20HOME                                                                                                    | ₿ | ය<br>ර | l 🕼 🏹  |
|                                                        |                                                                                                    |   |        | ۹ 🖪 W  |
| <ul> <li>ファイルネームフィルター ×</li> <li>■ すべてのファイル</li> </ul> | EX ■ すべてのファイル > AOBA-S HOME + New<br>● タイプ 芭 更新日時                                                                                                    |   |        | =      |
| ▲ 個人ファイル                                               | □ 名前 <b>1</b> Upload files                                                                                                    |   | サイズ    | 更新日時 ▲ |
| <ul> <li>④ 最新</li> <li>★ お気に入り</li> </ul>              | Upload folders      Create new                                                                                                    |   | 0 KB   | 3 分前   |
| ⁺ዹ 共有                                                  | 新しいフォルダー                                                                                                    |   | 13 KB  | 7 時間前  |
| ▶ 外部ストレージ                                              | □         □         □         □         □         □         □         □         □         □         □         □         □         □         □         □         □         □         □         □         □         □         □         □         □         □         □         □         □         □         □         □         □         □         □         □         □         □         □         □         □         □         □         □         □         □         □         □         □         □         □         □         □         □         □         □         □         □         □         □         □         □         □         □         □         □         □         □         □         □         □         □         □         □         □         □         □         □         □         □         □         □         □         □         □         □         □         □         □         □         □         □         □         □         □         □         □         □         □         □         □         □         □         □         □         □         □ |   | 0 KB   | 2 週間前  |
|                                                        |                                                                                                    |   | 0 KB   | 2 週間前  |
|                                                        |                                                                                                    |   | 0 KB   | 2 週間前  |
|                                                        |                                                                                                    |   | 0 KB   | 2 週間前  |
|                                                        |                                                                                                    |   | 保留中    | 2 週間前  |
| € 0 B / 0 B 使用中                                        |                                                                                                    |   | 0 KB   | 2 週間前  |
| ✿ ファイルの設定                                              |                                                                                                    |   | 0 KB   | 2 週間前  |

「AOBA-AB HOME」でも「AOBA-S HOME」と同様に操作可能です.

# 4 バックアップコードによるログイン方法

二要素認証ができなくなった場合に備え、バックアップコードを生成する仕組みを有します.

右上の丸いアイコンをクリックすると、ドロップダウンメニューが表示されるので、その中の「設定」をクリックします.

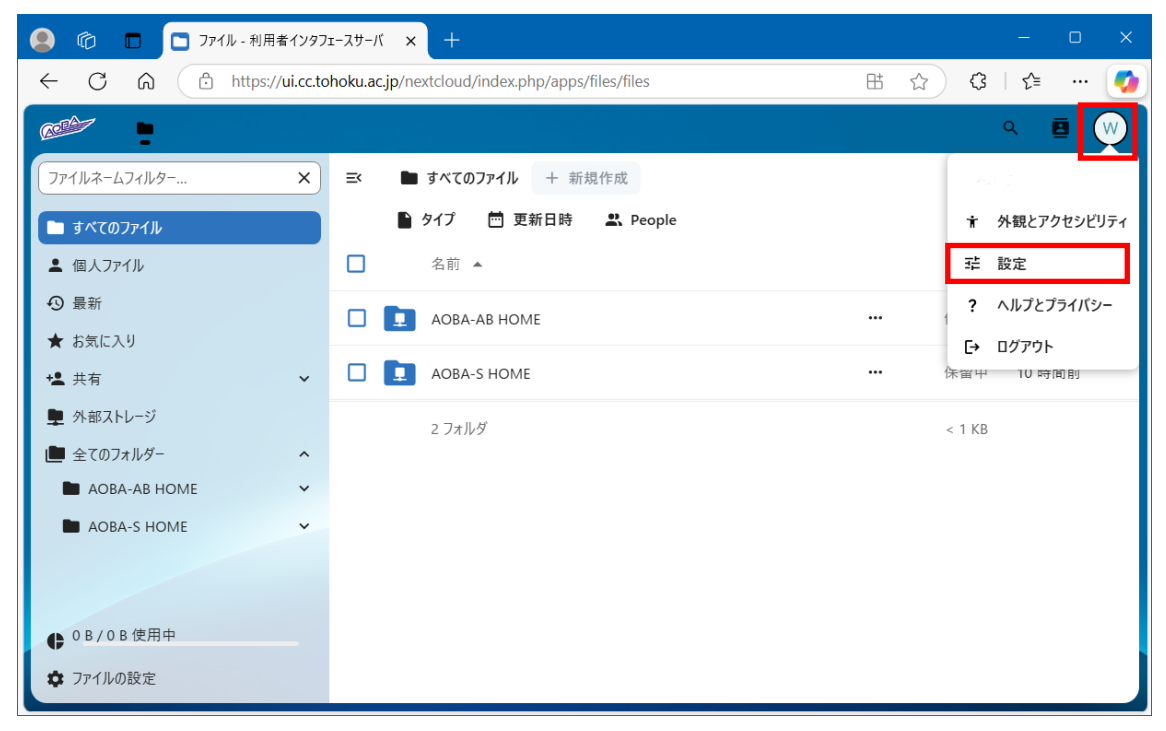

左側に設定メニューが表示されるので、その中から「セキュリティ」をクリックします.

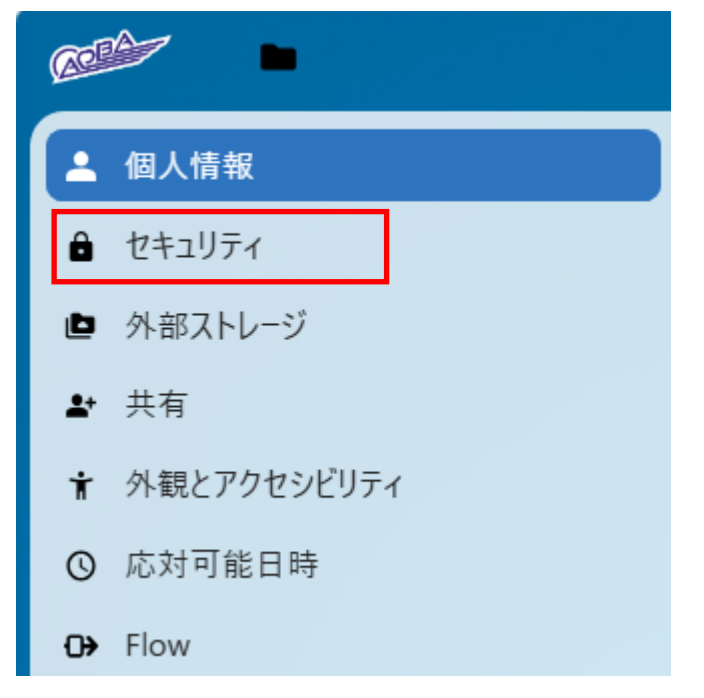

二要素認証の画面になります.

「バックアップコードを生成」をクリックすると、10個のバックアップコードが表示されます.

これらのバックアップコードは、二要素認証を行う手段がなかった場合の代替手段として利用できま

す. 一度使用したバックアップコードは無効になります.

| 😫 🍘 🔲 📴 セキュリティ - 設定 - 利用 | J者インタフェ × +                                                                                                    | – 🗆 X                                   |
|--------------------------|----------------------------------------------------------------------------------------------------|-----------------------------------------|
| ← C ⋒ ⊡ https://ui.cc.to | hoku.ac.jp/nextcloud/index.php/settings/user/security                                                          | 🗄 ☆) 🗘 🕼 … 🍼                            |
|                          |                                                                                                    | ۹ 🖪 😡                                   |
| ▲ 個人情報                   |                                                                                                    |                                         |
|                          | 二要素認証 ●                                                                                                    |                                         |
| <ul> <li></li></ul>      | アカウントのセキュリティを強化するには、パスワード以外に2番目の要素を使用してください。<br>サードパーティのアプリケーションを使用してNextcloudに接続する場合は、二要素認証を有効にする前に。<br>ください。 | 必ずそれぞれのアプリパスワードを作成して設定して                |
| ◎ 応対可能日時                 | TOTP (Authenticator app)                                                                                       |                                         |
| <b>⊖</b> → Flow          | ✓ TOTP有効化                                                                                                    |                                         |
|                          |                                                                                                    |                                         |
|                          | デバイスとセッション                                                                                                    | , i i i i i i i i i i i i i i i i i i i |
|                          | 現在、Web、デスクトップ、モバイルアプリであなたのアカウントにログインしている端末一覧です。                                                                |                                         |
|                          | デバイス                                                                                                    | 最後のアクティビティ                              |
|                          | ● 本セッション                                                                                                    | 数秒前                                     |

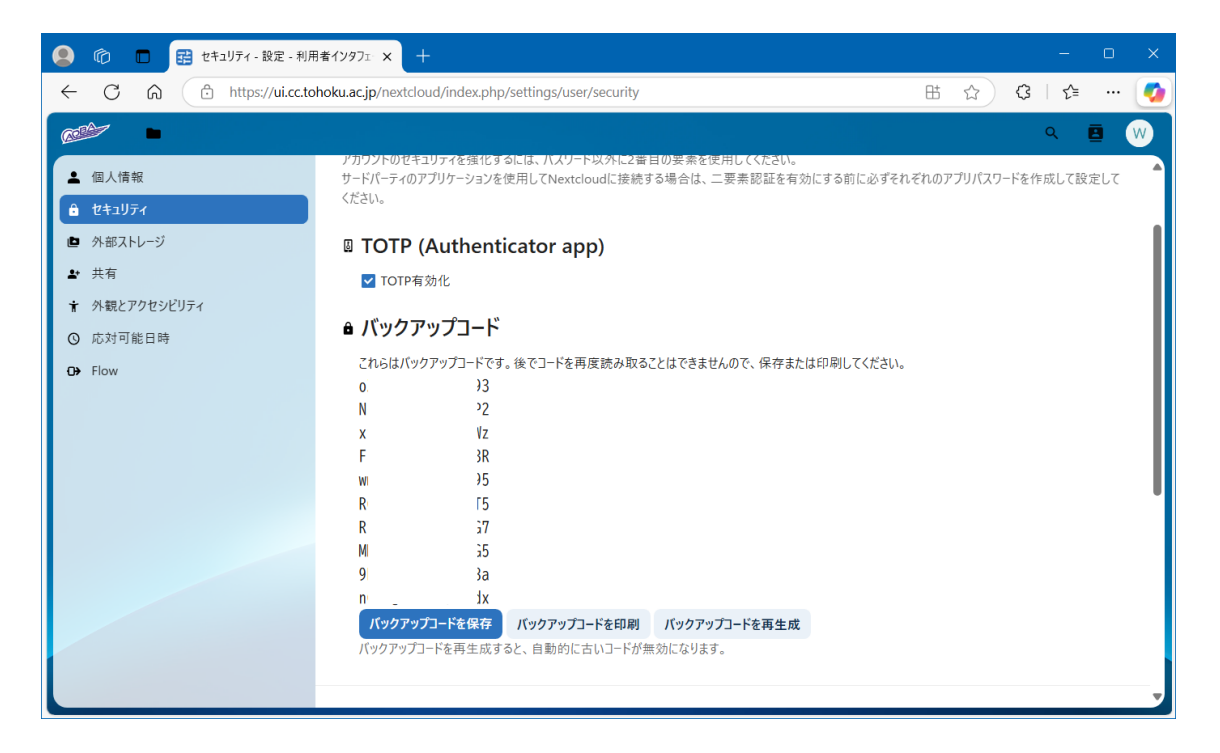

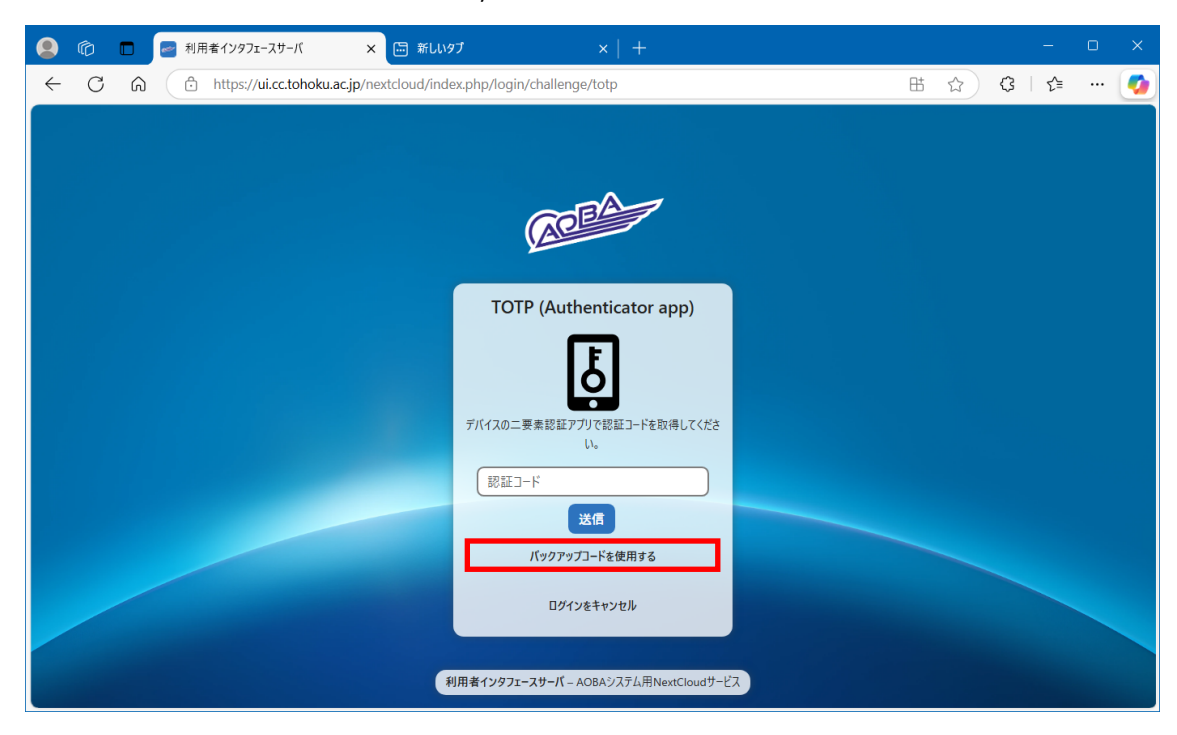

ログイン時の認証コードを入力する画面で,「バックアップコードを使用する」をクリックします.

バックアップコード入力画面が表示されるので,バックアップコードを入力し,「了解」をクリックする.

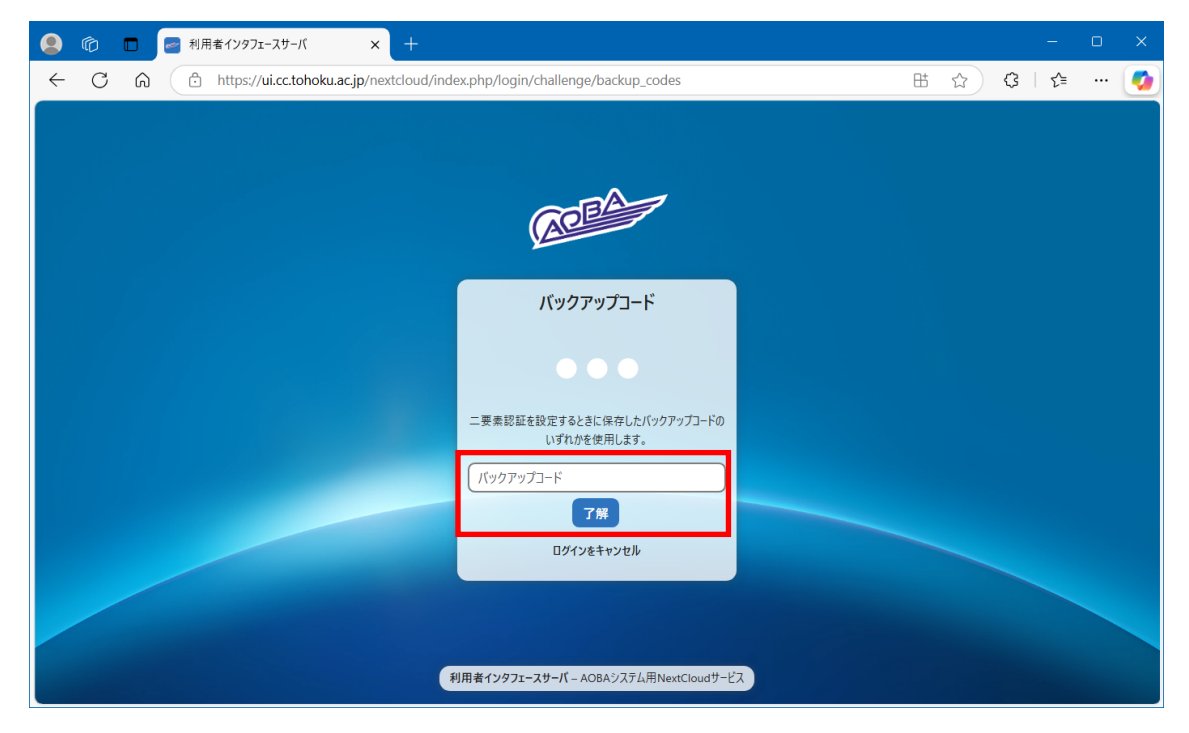

Nextcloud にログインできたことを確認します.

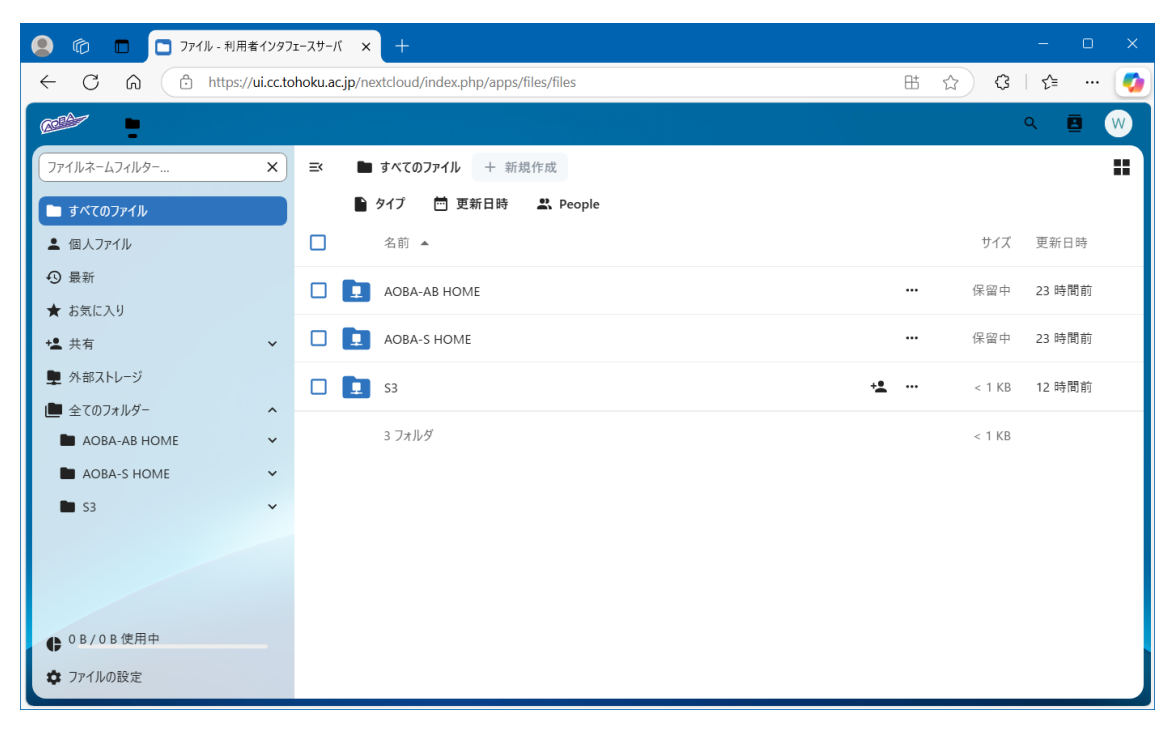

5 S3 サービス領域接続方法

AOBA-S ストレージの S3 サービス用領域を Nextcloud を使って利用する場合の手順を以下に記します.

S3 サービス用領域の利用には別途,利用申請が必要です.

右上の丸いマークを左クリックするとドロップダウンメニューが表示されるので,その中の設定をクリック します.

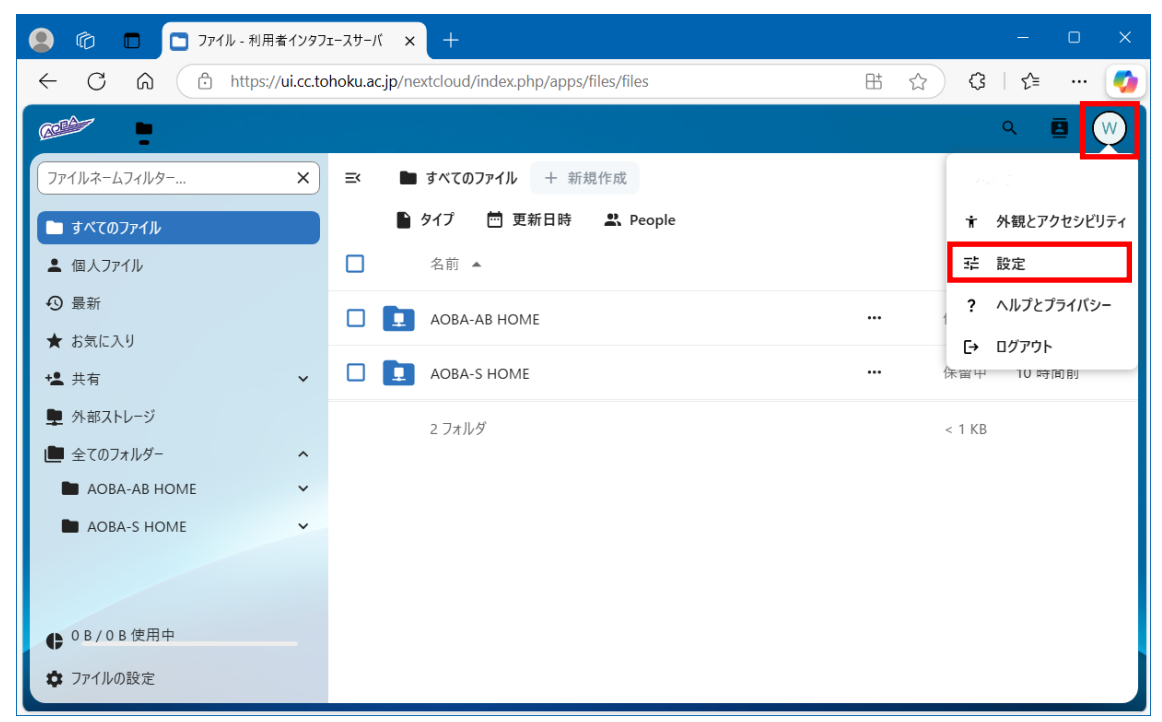

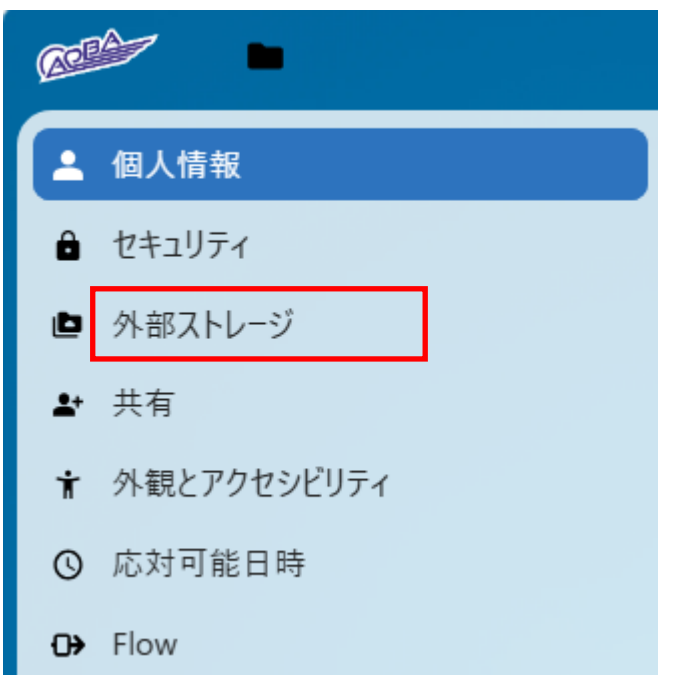

左側に設定メニューが表示されるので、その中から外部ストレージをクリックします.

#### 外部ストレージ設定画面が表示されます.

外部ストレージの項目に「Amazon S3」を設定すると、追加の設定項目が表示されます.

| 🙁 🏠 🗖 📑 外部ストレージ - 設定 - 利 | 利用者インタン× +                    |                       |                                         |                  |         |             |
|--------------------------|-------------------------------|-----------------------|-----------------------------------------|------------------|---------|-------------|
| ← C ⋒                    | hoku.ac.jp/nextcloud/index.ph | p/settings/user/exter | nalstorages                             | ⊞ ☆ {            | Ĵ   ζ≡  | 🤇           |
|                          |                               |                       |                                         |                  | Q       | <b>B</b> (W |
| ▲ 個人情報                   |                               |                       |                                         |                  |         |             |
| ● セキュリティ                 | 外部ストレージ                       |                       |                                         |                  |         |             |
| ▶ 外部ストレージ                | 外部ストレージを使用すると、                | ▼<br>外部ストレージサービスおよ    | びデバイスをヤカンダリのNe                          | xtcloudストレージデバイン | スとしてマウン | トできま        |
| ▶ 共有                     | す。また、ユーザーが独自の外                | 部ストレージサービスをマウ         | ントできるようにすることもでき                         | きます。             |         | 1 (20)      |
| ★ 外観とアクセシビリティ            | フォルダー名                        | 外部ストレージ               | 認証                                      | 設                | 定       |             |
| ◎ 応対可能日時                 | АОВА-АВ НОМЕ                  | FTP                   | ログイン認証情報(                               | セッションに保存)        |         |             |
| <b>⊡&gt;</b> Flow        | AOBA-S HOME                   | FTP                   | ログイン認証情報(                               | セッションに保存)        |         |             |
|                          | 7+11-ダータ                      | フトレージを追加、             |                                         |                  |         |             |
|                          |                               |                       |                                         |                  |         |             |
|                          |                               |                       |                                         |                  |         |             |
|                          |                               | グロー                   | バル資格情報                                  |                  |         |             |
|                          |                               | グローバル資格情報を使/          | <br>用して、同じ資格情報を持<br>で認証まることができます        | つ複数の外部           |         |             |
|                          |                               | 記憶装直                  | (11) (11) (11) (11) (11) (11) (11) (11) |                  |         |             |
|                          |                               |                       |                                         |                  |         | •           |

| 😫 🏟 🗖 🛃 外部ストレージ - 設定 - 希                                                                             | リ用者インタ × +                                          |                                       |                                                                                                    | -      | o x        |
|----------------------------------------------------------------------------------------------------|-----------------------------------------------------|---------------------------------------|----------------------------------------------------------------------------------------------------|--------|------------|
| ← C ⋒ ⊕ https://ui.cc.tol                                                                            | noku.ac.jp/nextcloud/index.php/settings/user/extern | alstorages                            | ⊞ ☆                                                                                                    | ଓ ∣ ୯⊧ | 🧭          |
|                                                                                                    |                                                     |                                       |                                                                                                    | Q      | <b>=</b> w |
| <ul> <li>▲ 個人情報</li> <li>● セキュリティ</li> </ul>                                                         | AOBA-S HOME FTP                                     | ログイン認証情報(セッションに保存)                    |                                                                                                    | ~      | •          |
| <ul> <li>▶ 外部ストレージ</li> <li>▶ 共有</li> <li>▶ 外部とアクセシビリティ</li> <li>○ 応対可能日時</li> <li>④ Flow</li> </ul> | S3 Amazon S3                                        | ₱₽₽₽₽₽₽₽₽₽₽₽₽₽₽₽₽₽₽₽₽₽₽₽₽₽₽₽₽₽₽₽₽₽₽₽₽ | パケット名         s3ds.cc.tohoku.acjp         ボート         us-east-1         ストレージクラス         SSLを有効         パス形式を有効         レガシー認証(v2)         マルチパートコピーの有効化         アクセスキー         シークレットキー |        |            |

# 以下の値を設定します.

| 設定項目          | 設定値                  |
|---------------|----------------------|
| フォルダー名        | 任意                   |
| 外部ストレージ       | 「Amazon S3」を選択       |
| 認証            | 「アクセスキー」を選択          |
| バケット名         | 既存のバケット名 ※1          |
| ホスト名          | s3ds.cc.tohoku.ac.jp |
| ポート           | 空白のまま                |
| リージョン         | us-east-1            |
| ストレージクラス      | 空白のまま                |
| SSL を有効       | チェック(既定値)            |
| パス形式を有効       | チェック                 |
| レガシー認証(v2)    | 空白のまま                |
| マルチパートコピーの有効化 | チェック(既定値)            |
| アクセスキー        | 使用アカウントのアクセスキー       |
| シークレットキー      | 使用アカウントのシークレットキー     |

※1 バケットは事前に作成しておく必要があります. バケットの作成手順は『S3 サービス利用マニ ュアル』を参照ください.

# 右側の詳細設定マークをクリックし,詳細設定が可能です(用途に応じて変更してください)

| S3 Amazon S3    | クセスキー     |
|-----------------|-----------|
| 設定項目            | 設定値       |
| プレビューを有効に       | チェック(既定値) |
| 共有の有効化          | 空白のまま     |
| 変更点を確認          | 直指定時のみ    |
| Mac NFD エンコード互換 | 空白のまま     |
| 読み取り専用          | 空白のまま     |

入力後,右側にあるチェックマークの「保存」をクリックします.

| S3         Amazon S3         アクセスキー | ▼ SSLを有効 |  | ~ |
|-------------------------------------|----------|--|---|
|-------------------------------------|----------|--|---|

入力値に問題がなければ, 左側に緑のチェックマークが表示されます.

| S3         Amazon S3         アクセスキー         マ |
|-----------------------------------------------|
|-----------------------------------------------|

左上のフォルダーマークをクリックし, S3 サービス領域が表示されたことを確認します.

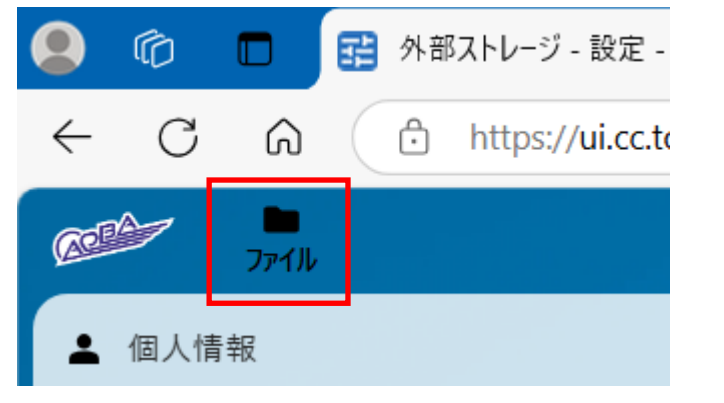

| 🙁 🍘 🔲 🗖 ファイル - 利用者インタフ   | т-л-л-к × +                                     |            |            | - o x  |
|--------------------------|-------------------------------------------------|------------|------------|--------|
| ← C ⋒ ⊕ https://ui.cc.to | hoku.ac.jp/nextcloud/index.php/apps/files/files | ₿          | ☆ <b>3</b> | l 🕼 🊺  |
|                          |                                                 |            |            | 9. 🖪 W |
| ファイルネームフィルター ×           | ➡ すべてのファイル + 新規作成                               |            |            |        |
| すべてのファイル                 | 🗎 タイプ 🛗 更新日時 🖳 People                           |            |            |        |
| ▲ 個人ファイル                 | □ 名前 ▲                                          |            | サイズ        | 更新日時   |
| ⑦ 最新                     | AOBA-AB HOME                                    |            | 保留中        | 10 時間前 |
| ★ お気に入り                  |                                                 |            |            |        |
| <b>+皇</b> 共有             | AOBA-S HOME                                     |            | 休留中        | 10 時間則 |
| 🏚 外部ストレージ                | <b>I I</b> 53                                   | + <u>e</u> | 保留中        | 数秒前    |
| 💼 全てのフォルダー 🔹 🔺           |                                                 |            |            |        |
| 🖿 АОВА-АВ НОМЕ 🗸 🗸       | 3 フォルダ                                          |            | < 1 KB     |        |
| 🖿 AOBA-S HOME 🗸 🗸        |                                                 |            |            |        |
| 🖿 S3 🗸 🗸                 |                                                 |            |            |        |
|                          |                                                 |            |            |        |
| ● 0 B / 0 B 使用中          |                                                 |            |            |        |
| ✿ ファイルの設定                |                                                 |            |            |        |

# 6 ファイル共有(URL リンク共有)設定方法

デフォルトで表示される AOBA-S と AOBA-AB のストレージ上では、ファイル共有ができません、ファイルを共有するには、外部ストレージの追加設定が必要です.

6.1 外部ストレージ追加方法

AOBA-S 外部ストレージを追加する場合

右上の丸いマークを左クリックするとドロップダウンメニューが表示されるので,その中の設定をクリック します.

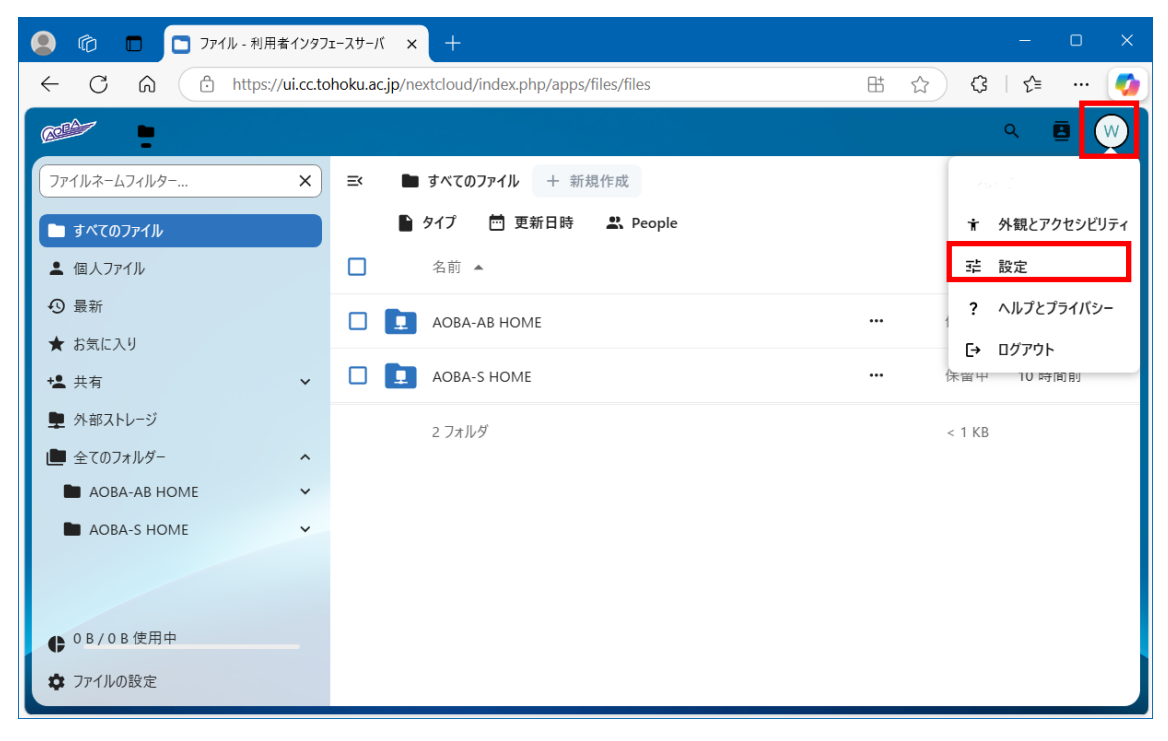

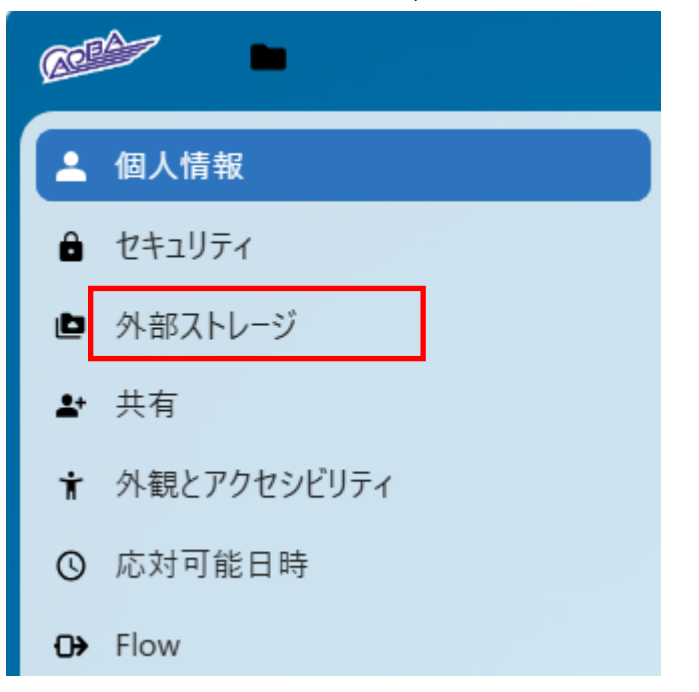

左側に設定メニューが表示されるので、その中から外部ストレージをクリックします.

#### 外部ストレージ設定画面が表示されます.

外部ストレージの項目に「FTP」を設定すると、追加の設定項目が表示されます.

| 😫 🍘 🗖 📴 外部ストレージ - 設定 - オ | 利用者インダ × 十                   |                       |                    |                    |        |      |   |
|--------------------------|------------------------------|-----------------------|--------------------|--------------------|--------|------|---|
| ← C ⋒ ⊡ https://ui.cc.to | hoku.ac.jp/nextcloud/index.p | hp/settings/user/exte | ernalstorages      | ⊞ ☆ ઉ              | g   ζ≡ | (    | ø |
|                          |                              |                       |                    |                    | Q      |      |   |
| ▲ 個人情報                   |                              |                       |                    |                    |        |      |   |
| ● セキュリティ                 | 外部ストレージ                      | 0                     |                    |                    |        |      | l |
| ▶ 外部ストレージ                | 外部ストレージを使用すると、               | 外部ストレージサービスお。         | よびデバイスをセカンダリのN     | lextcloudストレージデバイス | としてマウン | トできま |   |
| ▲ 共有                     | す。また、ユーザーが独自のタ               | ト部ストレージサービスをマワ        | ウントできるようにすることもで    | できます。              |        |      |   |
| ★ 外観とアクセシヒリティ            | フォルダー名                       | 外部ストレージ               | 認証                 | 設定                 | Ê      |      |   |
| ❻ 応対可能日時                 | АОВА-АВ НОМЕ                 | FTP                   | ログイン認証情報           | (セッションに保存)         |        |      | l |
| <b>⊕</b> Flow            |                              | FTP                   | ログイン認証情報           | (セッションに保存)         |        |      |   |
|                          |                              | フトレージ法治加              | <u>_</u>           |                    |        |      | l |
|                          | 74,109-4                     |                       | <u> </u>           |                    |        |      | l |
|                          |                              |                       |                    |                    |        |      | l |
|                          |                              | グロ-                   | -バル資格情報            | 3                  |        |      | l |
|                          |                              | グローバル資格情報を使           | 明して、同じ資格情報を招       | ◆<br>寺つ複数の外部       |        |      | I |
|                          |                              | 記憶装置                  | Eで認証することができます。<br> |                    |        |      | • |
|                          | •                            | ſ                     |                    |                    |        | •    |   |

| 😫 🏟 🗖 🛃 外部ストレージ - 設定 - オ                                                                                                    | 用者インダ × +                                                                   | - o x                                                                                                |
|----------------------------------------------------------------------------------------------------|-----------------------------------------------------------------------------|----------------------------------------------------------------------------------------------------|
| ← C ⋒ ⊕ https://ui.cc.to                                                                                                    | noku.ac.jp/nextcloud/index.php/settings/user/externalstorages#              | 바 ☆ 🗘 🕼 … ಶ                                                                                          |
|                                                                                                    |                                                                             | م 🖪 😡                                                                                                |
| <ul> <li>▲ 個人情報</li> <li>▲ セキュリティ</li> <li>▶ 外部ストレージ</li> <li>▶ 共有</li> <li>★ 外観とアクセシビリティ</li> <li>③ 応対可能日時</li> <li>④ Flow</li> </ul> | フォルダー名     FTP     ログイン名とパスワード       フォルダー名     ストレージを追加 ・                  | <ul> <li>ホスト</li> <li>リモートサブフォルダー</li> <li>■ Secure ftps://</li> <li>ログイン</li> <li>ノバスワード</li> </ul> |
|                                                                                                    | グローバル資格情報<br>グローバル資格情報を使用して、同じ資格情報を持つ複<br>記憶装置で認証することができます。<br>ログイソ パスワード 保 | I数の外部<br>R存                                                                                          |

### 以下の値を設定します.

| 設定項目           | 設定値                                |  |
|----------------|------------------------------------|--|
| フォルダー名         | 任意                                 |  |
| 外部ストレージ        | 「FTP」を選択                           |  |
| 認証             | 「ログイン名とパスワード」を選択                   |  |
| ホスト名 localhost |                                    |  |
| ーートサブフォルダー     | AOBA-Sの場合:/mnt/lustre/uhome/\$USER |  |
|                | AOBA-ABの場合:/mnt/stfs/uhome/\$USER  |  |
| Secure ftps:// | チェックを外し, 空白                        |  |
| ログイン           | 利用者 ID                             |  |
| パスワード          | 利用者 ID のパスワード                      |  |

# 右側の詳細設定マークをクリックし,詳細設定が可能です(用途に応じて変更してください)

| ADD-AOBA-S FTP  | グイン名とパスワード |
|-----------------|------------|
| 設定項目            | 設定値        |
| プレビューを有効に       | チェック(既定値)  |
| 共有の有効化          | チェック       |
| 変更点を確認          | 直指定時のみ     |
| Mac NFD エンコード互換 | 空白のまま      |
| 読み取り専用          | 空白のまま      |

入力後,右側にあるチェックマークの「保存」をクリックします.

| ADD-AOBA-S | FTP | ログイン名とパスワード 🔹 | ☐ Secure ftps:// | ••• | ~ |
|------------|-----|---------------|------------------|-----|---|
|            | )   |               | )                |     |   |

入力値に問題がなければ、左側に緑のチェックマークが表示されます.

|   |            |     |             |   |                  |     | $\frown$ |
|---|------------|-----|-------------|---|------------------|-----|----------|
| 9 | ADD-AOBA-S | FTP | ログイン名とパスワード | • | □ Secure ftps:// | ••• | [~]      |
|   |            |     |             | _ |                  |     |          |

左上のフォルダーマークをクリックし,追加ストレージ領域が表示されていることと,「共有オプションを 表示」マークが付いていることを確認します.

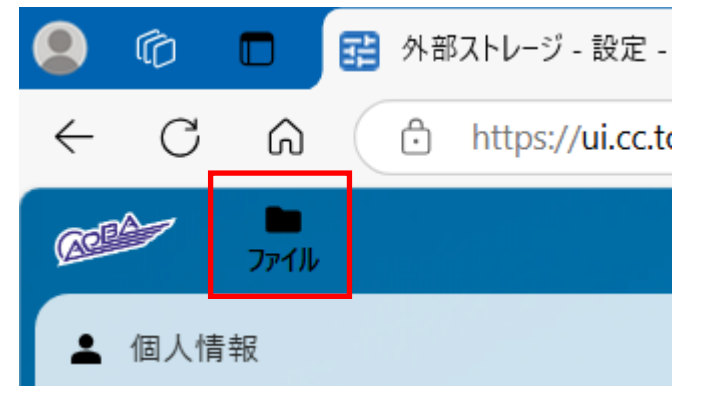

| 😫 🍘 🔲 🗖 ファイル - 利用者インタ   | т-⊼サ-л × +                                      |           |                         | - 0 ×   |
|-------------------------|-------------------------------------------------|-----------|-------------------------|---------|
| ← C ⋒ ⊡ https://ui.cc.t | hoku.ac.jp/nextcloud/index.php/apps/files/files |           | 바 ☆ (                   | 3   🕼 🌠 |
|                         |                                                 |           |                         | ۹ 🖪 W   |
| ファイルネームフィルター ×          | ➡ すべてのファイル + 新規作成                               |           |                         | :       |
| すべてのファイル                | 📔 タイプ 🗂 更新日時 🚢 People                           |           |                         | Â       |
| ▲ 個人ファイル                | □ 名前 ▲                                          |           | サイズ                     | 更新日時    |
| ● 最新                    | D ADD-AOBA-S                                    | +•        | • 保留中                   | 17 時間前  |
| ★ お気に入り                 |                                                 |           |                         |         |
| <b>+≗</b> 共有            |                                                 |           | <ul> <li>休留中</li> </ul> | #F EI   |
| 👤 外部ストレージ               | AOBA-S HOME                                     |           | • 保留中                   | 17 時間前  |
| 🛄 全てのフォルダー 🔹 🔺          |                                                 |           |                         |         |
| ADD-AOBA-S              | L © S3 共                                        | 共有中 G⊃ •• | • 90 KB                 | 31 分前   |
| 🖿 АОВА-АВ НОМЕ 🗸 🗸      | 4 フォルダ                                          |           | 90 KB                   |         |
| € 0 B / 0 B 使用中         |                                                 |           |                         | •       |
| プァイルの設定                 |                                                 |           |                         | ▼       |

6.2 共有リンク作成方法

追加したストレージをクリックし, 配下の共有したいファイルの「共有オプションを表示」マークをクリック します.

| 🙁 🕼 🗖 🗖 77111-             | - 利用者インタフ       | ュースサーバ   | × +                                                            |    |   |      |                  | o x |
|----------------------------|-----------------|----------|----------------------------------------------------------------|----|---|------|------------------|-----|
|                            | ttps://ui.cc.tc | ohoku.ac | jp/nextcloud/index.php/apps/files/files/514770?dir=/ADD-AOBA-S |    | ₿ | ☆ \$ | 5⁄≡              | 🧔   |
| are -                      |                 |          |                                                                |    |   |      | ۹ 🖪              | w   |
| ファイルネームフィルター               | ×               | ≡        | 🖿 すべてのファイル > ADD-AOBA-S 🔩 🕂 New                                |    |   |      |                  |     |
| すべてのファイル                   | <b>i</b>        |          | 📓 タイプ 📅 更新日時 🛛 🎎 People                                        |    |   |      |                  | î   |
| ▲ 個人ファイル                   |                 |          | 名前 🔺                                                           |    |   | サイズ  | 更新日時             |     |
| ⑦ 最新                       |                 |          |                                                                | +• |   | 保留中  | 21 時間前           |     |
| ★ お気に入り                    |                 |          |                                                                | +• |   | 促卵由  | 11 か日前           |     |
| +皇 共有                      | ř               |          | ±                                                              |    |   | 体直中  | 11/1/10          |     |
| ● 外部ストレージ                  |                 |          |                                                                | +• |   | 保留中  | 昨年               |     |
| ■ 全(の)オルター<br>■ ADD-AOBA-S | ~               |          |                                                                | +± |   | 保留中  | 2 年前             |     |
| 🖿 АОВА-АВ НОМЕ             | ~               |          |                                                                | +± |   | 保留中  | 2 年前             |     |
| ● <sup>0 B / 0 B 使用中</sup> |                 |          |                                                                |    |   |      | n4 <del>/~</del> |     |
| ファイルの設定                    |                 |          |                                                                | +2 |   | 保留中  | 昨年               |     |

共有オプションのサイドバーが表示されるので、「共有の受信者を検索」で、共有したい利用者 ID を入力します.

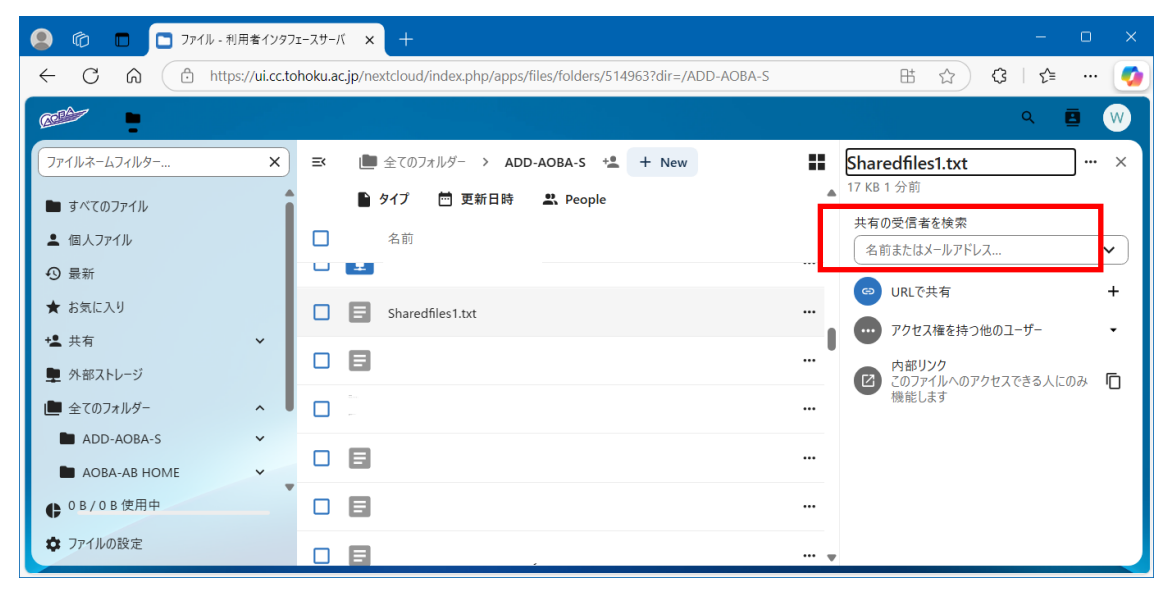

#### 候補が表示されるので、候補をクリックします.

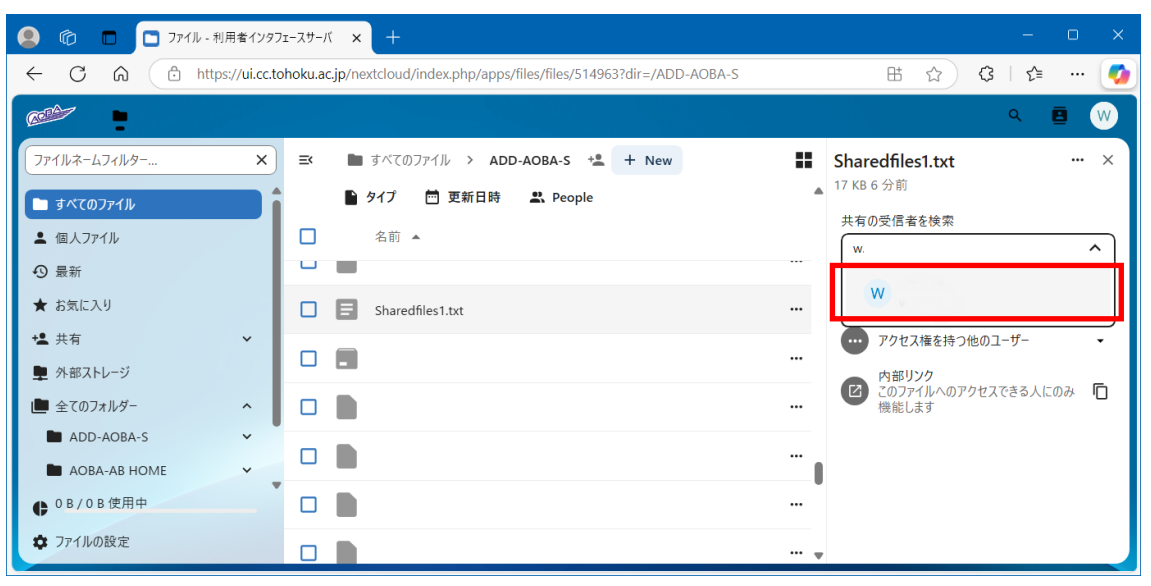

#### 共有方法の項目が表示されるので、必要に応じて設定をし、「共有を保存」をクリックする.

| 😫 🍘 🗖 🗖 ファイル - 利用者インタン                                                                | л-лу-л × +                                                              | - o ×                                     |
|---------------------------------------------------------------------------------------|-------------------------------------------------------------------------|-------------------------------------------|
| ← C ⋒ ⊡ https://ui.cc.to                                                              | phoku.ac.jp/nextcloud/index.php/apps/files/files/514963?dir=/ADD-AOBA-S | 표 ☆ 🗘 🕼 🗠 🍼                               |
|                                                                                       |                                                                         | Q 🧧 W                                     |
| ファイルネームフィルター X<br>■ すべてのファイル                                                          | ➡ すべてのファイル > ADD-AOBA-S * + New ● タイプ 芭 更新日時 よ People                   | ■ Sharedfiles1.txt … ×<br>17 KB 7 分前      |
| <ul> <li>▲ 個人ファイル</li> <li>② 最新</li> <li>★ お気に入り</li> </ul>                           | <ul> <li>A前▲</li> <li>Sharedfiles1.txt</li> </ul>                       | ···· ● 閲覧のみ<br>··· ● 閲覧のみ<br>/* 編集を許可<br> |
| <ul> <li>◆▲共有</li> <li>◆</li> <li>◆</li> <li>◆</li> <li>◆</li> <li>COJォルダー</li> </ul> |                                                                         | リスタム催敗     初次以上 作成 編集 共有, 削除      詳細設定 ▼  |
| ■ ADD-AOBA-S ✓<br>■ AOBA-AB HOME ✓                                                    |                                                                         | キャンセル 共有を保存                               |
| <ul> <li>・ 0 B / 0 B 使用中</li> <li>・ ファイルの設定</li> </ul>                                |                                                                         | ····<br>···· •                            |

# 「+」マークの「新しい共有リンクを作成する」をクリックする.

| 🧟 🔞 🗖 🗖 ファイル - 利用者インタ                                                                                                    | лт-х-т × +                                                                                                    | - 0 X                                                                                                    |
|----------------------------------------------------------------------------------------------------|----------------------------------------------------------------------------------------------------|----------------------------------------------------------------------------------------------------|
| ← C ⋒ ⊡ https://ui.cc.t                                                                                                    | ohoku.ac.jp/nextcloud/index.php/apps/files/files/514963?dir=/ADD-AOBA-S#                                                                                                    | 바 ☆ 3   ☆ … 🧭                                                                                                    |
|                                                                                                    |                                                                                                    | ۹ 🖪 🔍                                                                                                    |
| ファイルネームフィルター     ×       ■ すべてのファイル       ▲ 個人ファイル       ③ 最新                                                                                                    | <ul> <li>Image: Second system of the system of the</li></ul> | <ul> <li>Sharedfiles1.txt ・・・・×</li> <li>17 KB 2 時間前</li> <li>共有の受信者を検索</li> <li>▲     ▲     ▲     ▲     ▲     </li> </ul>                                                                                                    |
| <ul> <li>★ お気に入り</li> <li>・</li> <li>・</li> <li< td=""><td>Sharedfiles1.txt</td><td>C URLで共有     +     W     閲覧のみ ・     ···</td></li<></ul> | Sharedfiles1.txt                                                                                                    | C URLで共有     +     W     閲覧のみ ・     ···                                                                                                    |
| <ul> <li>         ・ 外部ストレージ         ・         ・         ・</li></ul>                                                                                                    |                                                                                                    | ···     ···     ···     ···     ···     ···     ···     ···     ···     ···     ···     ···     ···     ···     ···     ···     ···     ···     ···     ···     ···     ···     ···     ···     ···     ···     ···     ···     ···     ···     ···     ···     ···     ···     ···     ···     ···     ···     ···     ···     ···     ···     ···     ···     ···     ···     ···     ···     ···     ···     ···     ···     ···     ···     ···     ···     ···     ···     ···     ···     ···     ···     ···      ···     ···     ···     ···     ···     ···     ···     ···     ···     ···     ···     ···     ···     ···     ···     ···     ···     ···     ···     ···     ···     ···     ···     ···     ···     ···     ···     ···     ···     ···     ···     ···     ···     ···     ···     ···     ···     ···     ···     ···     ···     ···     ···     ···     ···     ···     ···     ···     ···     ···     ···     ···     ···     ···     ···     ···     ···     ···     ···     ···     ···     ···     ···     ···     ···     ···     ···     ···     ··· |
| <ul> <li>■ ADD-AOBA-S</li> <li>■ AOBA-AB HOME</li> </ul>                                                                                                    |                                                                                                    | <ul> <li>内部リンク</li> <li>このファイルへのアクセスできる人にのみ<br/>機能します</li> </ul>                                                                                                    |
| <ul> <li>・ 0 B / 0 B 使用中</li> <li></li></ul>                                                                                                    |                                                                                                    |                                                                                                    |

リンク共有が作成され, リンクの URL がクリップボードにコピーされます. その URL を共有したい相手に渡すと, ファイルを共有できます.

| 😫 🍘 🗖 🗖 ファイル - 利用者インタフェ                                                                                                    |                                                                         | - 0 X                                                                                                    |
|----------------------------------------------------------------------------------------------------|-------------------------------------------------------------------------|----------------------------------------------------------------------------------------------------|
| ← C ⋒ ⊡ https://ui.cc.to                                                                                                    | hoku.ac.jp/nextcloud/index.php/apps/files/files/514963?dir=/ADD-AOBA-S# | 표 ☆ ଓ 1 🕼 … 🧭                                                                                                    |
|                                                                                                    |                                                                         | ۹ 🖪 🔍                                                                                                    |
| ファイルネームフィルター     ×       ■ オペてのファイル       ▲ 個人ファイル       ④ 最新       ★ お気に入り       * 共有       ● 外部ストレージ       ● 全てのフォルダー       ▲ ADD-AOBA-S       ▲ AOBA-AB HOME       ● 0 B / 0 B 使用中 | <ul> <li>■ すべてのファイル &gt; A型D +</li></ul>                                | <ul> <li>Sharedfiles<br/>17 KB 2時間前<br/>共有の受信<br/>リンクをコビーしました ×<br/>17 KB 2時間前<br/>共有の受信<br/>リンク共有が作成されました ×<br/>名前またはへ パノトレヘル・・・・・・・・・・・・・・・・・・・・・・・・・・・・・・・・・・・・</li></ul> |
| ファイルの設定                                                                                                    |                                                                         |                                                                                                    |

AOBA-S の対応方法を記載しましたが、S3 や追加した AOBA-AB でも同様の設定が可能です.

# 7 表示言語変更方法

Nextcloudの表示言語は日本語としております.以下の方法で表示言語が変更可能です.

右上の丸いマークを左クリックするとドロップダウンメニューが表示されるので,その中の設定をクリック します.

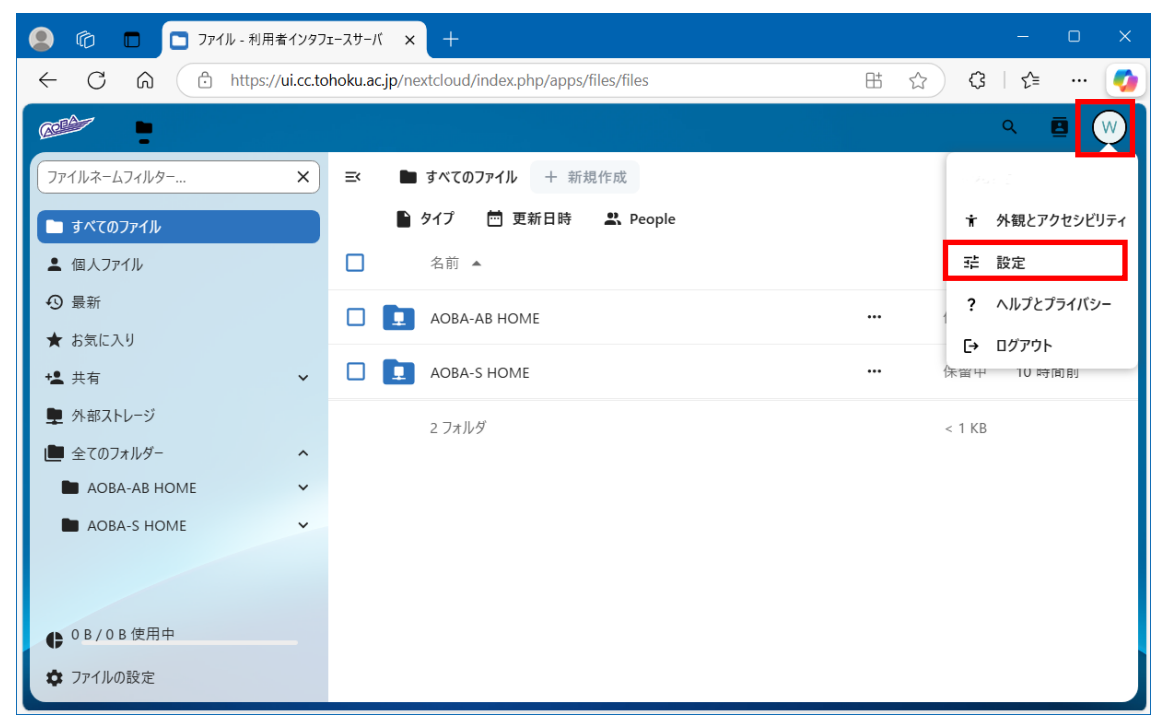

#### 個人情報のページが表示されます.

言語を設定する項目があるので、その項目をクリックし、変更したい言語を選択します.

| ⑥ □      ☐ 個人情報 - 設定 - 利用者 1/29 Ji- x + ×                                                                                              |                                                                                        |                                                                            |                                                                                                    |  |
|----------------------------------------------------------------------------------------------------|----------------------------------------------------------------------------------------|----------------------------------------------------------------------------|----------------------------------------------------------------------------------------------------|--|
| ← C A (♪ https://ui.cc.tohoku.acjp/nextcloud/index.php/settings/user                                                                   |                                                                                        |                                                                            | 바 ☆ 🗘 🗲 … 🍼                                                                                                    |  |
|                                                                                                    |                                                                                        |                                                                            | ्र 🖪 🔍                                                                                                    |  |
| <ul> <li>▲ 個人情報</li> <li>▲ セキュリティ</li> <li>■ 外部ストレージ</li> <li>▲ 共有</li> <li>* 外観とアクセシビリティ</li> <li>○ 応対可能日時</li> <li>○ Flow</li> </ul> | プロフィール画像 本<br>レ<br>レ<br>レ<br>ファイルは PNG または JPG でなければなりません<br>プロフィール<br>つ<br>フロフィールを有効化 | 氏名 🏊<br>電話番号 🔒<br>あなたの電話番号<br>生年月日 🔒<br>(yyyy/mm/dd() (回)<br>生年月日を入力してください | メール 全 + 追加<br>メールアドレスが設定されていません<br>日本語 (Japanese)<br>English (US)<br>Español (España)<br>Français<br>Deutsch (Persönlich: Du)<br>Deutsch (Förmlich: Sie)<br>I を知りまえ<br>Русский<br>Nederlands<br>日本語 (Japanese) |  |

パスワードを求められるので入力します.

| Confirm your password            | ×       |
|----------------------------------|---------|
| This action needs authentication |         |
| Password                         | o       |
|                                  | Confirm |

画面の文字が選択した言語に変わったことを確認します.

| 😟 🍘 🗖 📴 Personal info - Settings - 利用者行 🗙 🕂                                          |                               |                                                                   |                                              |
|--------------------------------------------------------------------------------------|-------------------------------|-------------------------------------------------------------------|----------------------------------------------|
| ← C ⋒ ⊡ https://ui.cc.to                                                             | 🗄 ☆ 🗘 / 🗲 … 🍼                 |                                                                   |                                              |
|                                                                                      |                               |                                                                   | ९ 🖪 🔍                                        |
| Personal info     Security     External storage     Sharing                          | Profile picture 🛎             | Full name 🙁                                                       | Email 🏩 — + Add<br>No email address set      |
| <ul> <li>Appearance and accessibility</li> <li>Availability</li> <li>Flow</li> </ul> | The file must be a PNG or JPG | Phone number Development                                          | Location 🔒                                   |
|                                                                                      | Profile  Enable profile       | Date of birth 🔒       yyyy/mm/dd()       Enter your date of birth | Language<br>English (US) 🔹<br>Help translate |

#### 8 補足事項

画面左下に表示される値は、AOBA-S システムのユーザホーム領域、および AOBA-A/B システムのユーザホーム領域の使用量の表示ではありません。一律 OByte と表示するよう設定しております.

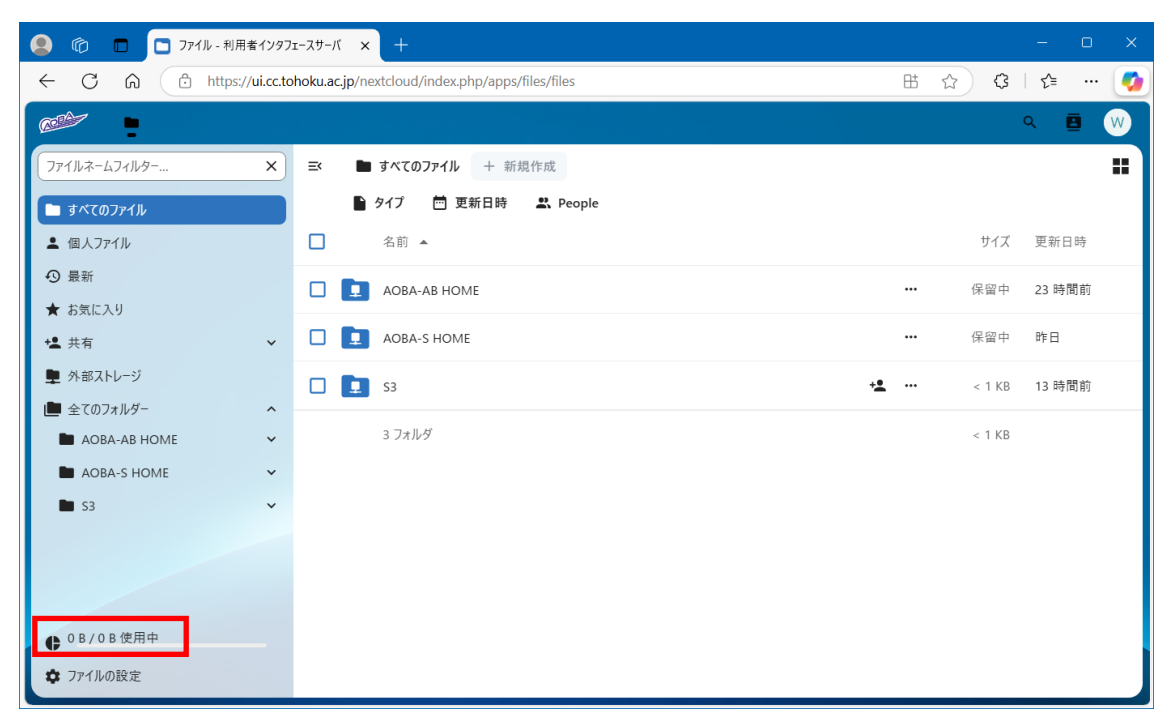